| き務の         | D流れ        |                                       |            |                                                      |                                                 |                                              |                |
|-------------|------------|---------------------------------------|------------|------------------------------------------------------|-------------------------------------------------|----------------------------------------------|----------------|
|             | 📕 オンライン取り  | 引 🧧 ファイル伝説                            | 盖 📕 🔲 収納 : | サービス 📃 利用                                            | 者情報変更 📃 利用                                      | 者情報照会 ログオ                                    | 7              |
|             | ■ 総合振込     | ■ 給与・賞与振込                             | □ 預金口座振替   | ▶ 入出金明細                                              | ■ 振込入金明細                                        | ■ 外部ファイル送受信                                  |                |
|             |            |                                       | <b>■</b> 外 | 部ファイル送受                                              | 信                                               |                                              |                |
| [           | ■ 外部ファ     | イル送信                                  | ≪P.1≫      | 他のアプリケーショニ<br>することができます。<br>※他のアプリケーミ<br>(全 銀 フォーマット | ン等で作成した、振<br>。<br>ション等・・・給 与 言<br>、基 準 ) で作 成し1 | 込データ/振替データを<br>ト 算 ソフト 等 銀 行 送<br>とデータに限ります。 | <sup>を送信</sup> |
|             | ■ 外部ファイ    | イル受信                                  | ≪P. 3≫     | お客様任意のフ<br>とができます。<br>(預金口座振替<br>用可能です。)             | ァイルに全 銀 ファ<br>・入 出 金 明 細・掛                      | マイル形式で受信す<br>最込入金明細のみこ                       | るこ<br>ご利       |
| 共通          | <b>通機能</b> | (共通機能マニュ                              | アルをご参照く    | (ださい。)                                               | 222222222222                                    |                                              | 22             |
| ~ ~ ~ ~ ~ ~ | · 通信結果     | >>>>>>>>>>>>>>>>>>>>>>>>>>>>>>>>>>>>> | ≪P. 2≫     | 外部ファイルを送き                                            | 受信した結果を印刷                                       | します。                                         |                |

ファイル伝送

24 時間操作可能です。

### ファイル伝送

【 外部ファイル送受信 】

外部ファイル送信

他のアプリケーション(会計ソフト等)で作成した全銀形式の[振込データ/振替データ]を送信することができます。

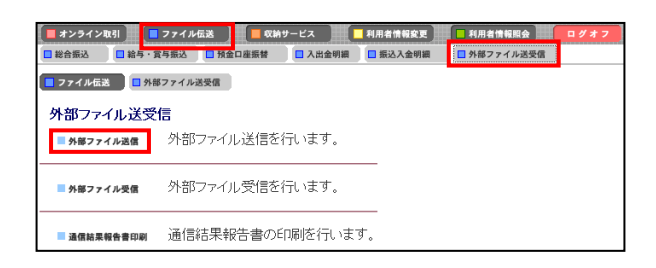

外部ファイルの送信を行います。 外部ファイル送信 をクリックしてください。

#### 1. 送信テーブル作成(事前準備) ①送信テーブルの登録/修正を行います。 送信テーブル選択 a.送信テーブル選択画面で新規をクリックしてください。 合計件数 選択 番号 業務名称 最終送信E /送信者 注釈(コメント) 指定日 = 以前作成された送信テーブルを修正される場合 == **b** 1 総合振込 b. 修正する送信テーブルを選択してください。 業務名称のリンクをクリックすると送信テーブルの詳細情報を表示します。 送信テーブルの削除は詳細情報の表示画面から行ってください。 c. 修正 をクリックしてください。 a. c. 新規 修正 アップロード 📕 オンライン取引 🦉 🗖 ファイル伝送 🦉 📕 収納サービス (2) 送信テーブルを作成します。 □総合振込 □給与・賞与振込 □入出金明細 □振込入金明細 □外部ファイル送受信 a. 送信される全銀ファイルの種類を、業務名称のドロップ ■ ファイル伝送 日外部ファイル送受信 ● 外部ファイル送信 送信テーブル作成 ダウンからお選びください。 (※:任意入力) 金融機関接続情報の枝番コード b. 登録 をクリックしてください。 01 👻 全器中機能 а. 総合振込 業務名称 ⇒②[送信テーブル選択]へ戻ります。 ファイル情報 ※ 会計ソフト上に登録いただく会社コートは、依頼人マスタ参照で依頼人コ レコード長 120 (送信するファイルのバス名はアップロード時に指定します。) ードをご確認のうえ、ご使用ください。 →依頼人マスタ参照≪共通機能P.1参照≫ ファイル名 502001210000 注釈(コメント)<mark>※</mark> ※ 作成された送信テーブルは次回以降もご利用いただけます。 b. 登録 キャンセル 2. 送信手順 ① データのアップロードを行います。 送信テーブル選択 a.送信テーブルを選択してください。 指定日合計件数 最終送信E /送信者 選択 番号 業務名称 注釈(コメント) b. アップロード をクリックしてください。 1 総合振込 a. 業務名称のリンクをクリックすると送信テーブルの詳細情報を表示します。 送信テーブルの削除は詳細情報の表示画面から行ってください。 b. 新規 修正 アップロード a. アップロードされるファイル種別を「全銀ファイル」また アップロード開始 は「XML ファイル」からお選びください。 b. 論理ディスクファイルパス名(送信するファイル)を 送信するファイルのバスと種別を指定し、「第15」を押してください。 b. 参照…ボタンより指定してください。 論理ディスクファイルバス名 参照 c. 実行クリックします。 ファイル種別 a. 全銀ファイル XMI ファイル C. 実行 キャンセル ③「アップロード中」画面が表示されます。 📕 オンライン取引 🚆 🗖 ファイル伝送 📗 収納サービス 📕 🔲 利用者情報変更 📗 利用者情報版会 📗 □ 総合振込 □ 給与・賞与振込 □ 入出金明額 □ 振込入金明額 □ 外部ファイル送受信 ファイル伝送 「外部ファイル送受信 外部ファイル送受信 外部ファイル送受信 アップロード中 ただいまファイルをアップロード中です。 しばらくお待ちください。

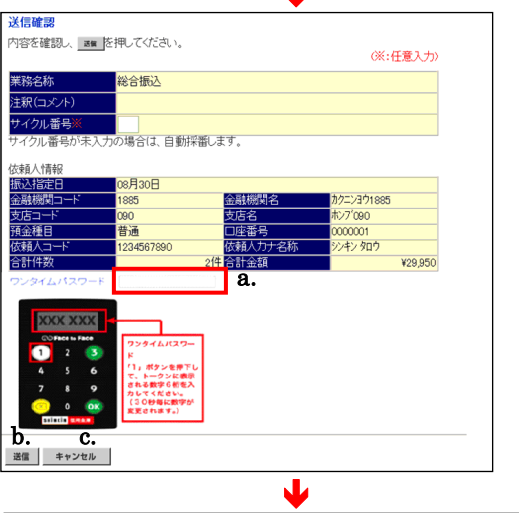

J

|          | · · · · · · · · · · · · · · · · · · · |  |
|----------|---------------------------------------|--|
|          | 外部ファイル送信                              |  |
| バスワード入力  |                                       |  |
| 全銀バスワード  | a.                                    |  |
|          | <b>b</b> .                            |  |
| 0.       |                                       |  |
| 了解 キャンセル |                                       |  |

# **第ファイル送信**

| 📕 ファイル伝送  | ■ 外部ファイル送受信 ● 外部ファイル送信 |
|-----------|------------------------|
| 送信結果      |                        |
| 終了時刻      | 02/05/21 16:00:40      |
| ステータス     | 正常終了 8.                |
| 送信者       | 信金 太郎                  |
| 振込指定日     | 06月10日                 |
| 業務名称      | 総合振込                   |
| 注釈(コメント)  | デモ信用金庫用                |
| サイクル番号    | 01                     |
| 依頼人情報     |                        |
| 金融機関コード   | 8888                   |
| 金融機関名     | デモシンヨウキンコ              |
| 支店コード     | 001                    |
| 支店名       | ホンテン                   |
| 預金種目      | 普通預金                   |
| 口座番号      | 1111111                |
| 依頼人コート    | 000000001              |
| 依頼人力ナ名    | カンシンキンショウシ             |
| 合計件数      | 10/4                   |
| 合計金額      | ¥295,88                |
| · 確認   b. |                        |

## ④ アップロードが完了すると、結果の確認画面が表示されます。

その後、送信を行います。

ファイル伝送

- a. 内容を確認し、ワンタイムパスワード、または利用者確 認暗証番号を入力してください。(左図はワンタイムパ スワードの入力画面例です。)
- b. 送信 をクリックしてください。
- c. <u>キャンセル</u>をクリックすると送信を行わずに、⇒②[送 信テーブル選択]へ<u>戻ります</u>。
  - (再送信の場合は、再送信 をクリックしてください。)
- ※ 送信、再送信ボタンは自動判定されてどちらか片方のボタンのみ表示されます。
- ※ サイクル番号が未入力の場合、自動採番します。
- ⑤ パスワードの入力を行います。 全銀パスワードまたはファイルアクセスキーが未設定の場合 はパスワード入力画面が表示されます。
  - a. 全銀パスワードを入力してください。
  - b. ファイルアクセスキーを入力してください。
  - c. 了解 をクリックしてください。
  - ※ 管理者にて全銀パスワードおよびファイルアクセスキーを設定してい る場合は、この画面は表示されません。
- ⑥ ファイル伝送完了後、送信結果が表示されます。
  - a. ステータスが「正常終了」となっていることを確認してく ださい。
  - b. 確認 をクリックしてください。
     ⇒①[送信テーブル選択]へ戻ります。

### 送信テーブルの詳細参照/削除

| ■ 7214/422 ■ 948771/4252 ■ 948771/428<br>送信テーブル選択                     |      |          |               |     |      |     |
|-----------------------------------------------------------------------|------|----------|---------------|-----|------|-----|
| 選択 番号                                                                 | 業務名称 | 注釈(コメント) | 最終送信日<br>/送信者 | 指定日 | 合計件数 | /金額 |
| • 1 🛍                                                                 | 给振込  |          | -             | -   | -    | -   |
| - 来称名称のリンクをクリックすると送信テーブルの詳細情報を表示します。<br>送信テーブルの削除は詳細情報の表示画面から行ってください。 |      |          |               |     |      |     |
| 新規 修正 7ップロード                                                          |      |          |               |     |      |     |

J

|                                 | · · · · · · · · · · · · · · · · · · ·                      |  |  |  |
|---------------------------------|------------------------------------------------------------|--|--|--|
| ■ ファイル伝送 ● 外部ファイル送受信 ● 外部ファイル送信 |                                                            |  |  |  |
| 送信テーブル詳細情報                      |                                                            |  |  |  |
|                                 |                                                            |  |  |  |
| 金融機関枝番コート                       | 01                                                         |  |  |  |
| 業務名称                            | 総合振込                                                       |  |  |  |
| 論理ディスクファイルバス名                   | C:¥Documents and Settings¥Administrator¥デスクトップ¥ソウ<br>フリテスト |  |  |  |
| レコード長                           | 120                                                        |  |  |  |
| ファイル名                           | 502001210000                                               |  |  |  |
| 注釈(コメント)                        |                                                            |  |  |  |
| - h                             |                                                            |  |  |  |
| a. D.                           |                                                            |  |  |  |
| 確認削除                            |                                                            |  |  |  |

- 送信テーブルの詳細情報参照/削除を行います。 業務名称をクリックしてください。
- 送信テーブル詳細情報が表示されます。
- a. 詳細情報の参照し、確認 をクリックしてください。 <u>→②</u>[送信テーブル選択]へ戻ります。
- b. 削除 をクリックしてください。

ファイル伝送

【 外部ファイル送受信 】

#### 外部ファイル受信

お客様任意のファイルに全銀ファイル形式で受信することができます。 (預金口座振替・入出金明細・振込入金明細のみご利用いただけます。)

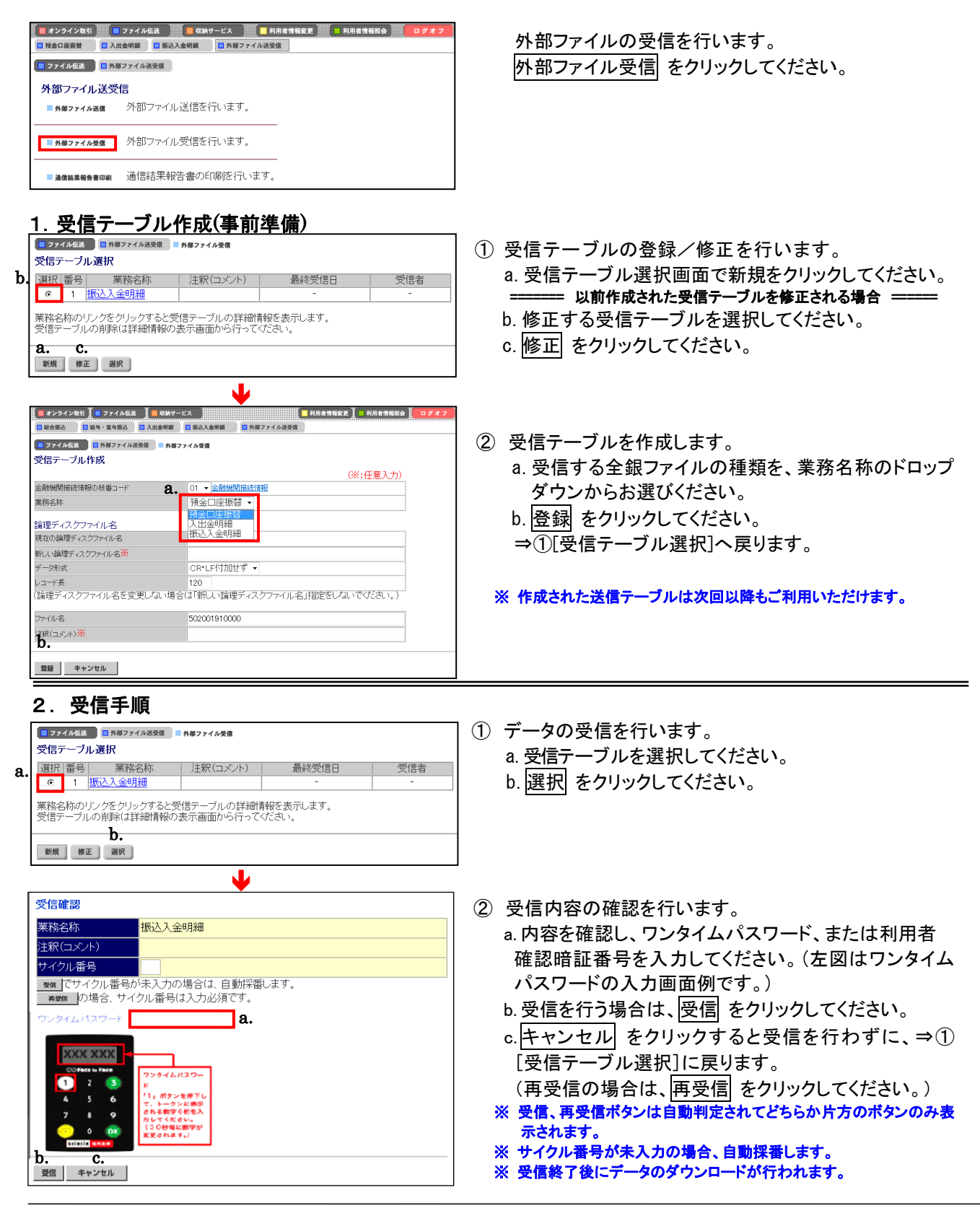

| Ľ                                                                                                    | <b>ファイル伝送</b><br><sup>外部ファイル送受信】</sup>                                                                                                    |
|----------------------------------------------------------------------------------------------------|----------------------------------------------------------------------------------------------------|
| マフイル在支         9/877イル送気信         9/877イル浸信           パスワード入力         a.           全銀パスワード         b.           ファイルアクセスキー         b.           C.         7/8                                                                                                    | <ul> <li>③ パスワードの入力を行います。<br/>全銀パスワードまたはファイルアクセスキーが未設定の場合はパスワード入力画面が表示されます。</li> <li>a. 全銀パスワードを入力してください。</li> <li>b. ファイルアクセスキーを入力してください。</li> <li>c. 了解 をクリックしてください。</li> </ul>                                                                                                    |
| ¥                                                                                                    | ※ 管理者にて全銀パスワードおよびファイルアクセスキーを設定している場合は、この画面は表示されません。                                                                                                    |
|                                                                                                    | <ul> <li>④「受信中」画面が表示されます。</li> </ul>                                                                                                    |
| ・ アイル体図         ・ 外生フィルル支援         ・ 外生フィル支援           ・ クローム         ・ 外生フィル支援         ・ 外生フィル支援           交信結果         ・ (03年05月21日 16時02分15秒)         ・ (27-92)           文データス         正常受信         ・ (13)           受信者         信金         太郎           業務各称         振込入金明細         ・ (11)           金融機関コート         ・ (11)         ・ (11)           金融機関コート         ・ (11)         ・ (11)           金融機関コート         ・ (11)         ・ (11)           金融機関コート         ・ (11)         ・ (11)           金融機関コート         ・ (11)         ・ (11)           金融機関コート         ・ (11)         ・ (11)           金融機関コート         ・ (11)         ・ (11)           金融機関コート         ・ (11)         ・ (11)           金融機関コート         ・ (11)         ・ (11)           金融機関コート         ・ (11)         ・ (11)           金融機関コート         ・ (11)         ・ (11)           金融機関コート         ・ (11)         ・ (11)           金融機関コート         ・ (11)         ・ (11)           ・ (11)         ・ (11)         ・ (11)           ・ (11)         ・ (11)         ・ (11)           ・ (11)         ・ (11)         ・ (11) | <ul> <li>⑤ 受信結果が表示されます。<br/>ステータスが「正常受信」となっていることを確認してく<br/>ださい。</li> <li>a. XMLファイル保存または全銀ファイル保存 をクリック<br/>します。任意の論理ディスクファイルパス名(受信結果<br/>の保存先・ファイル名)を指定し保存します。</li> <li>b. 確認をクリックしてください。<br/>⇒②[受信テーブル選択]へ戻ります。</li> <li>※振込元から金融EDI情報を受信していない場合、XMLファイル上の金<br/>融 EDI情報欄は空欄となります。</li> </ul> |
|                                                                                                    | テーブルの詳細参照/削除                                                                                                    |
| 274463     9#274488       受信テーブル選択       選択 番号     業務名称       注釈(コメノト)     最終受信日       第次     1       振込入金明細     -       実務名称のリングをグリックすると受信テーブルの詳細情報を表示します。       受信テーブルの削除は詳細情報の表示画面から行ってください。                                                                                                    | ・ 受信テーブルの詳細情報参照/削除を行います。     業務名称をクリックしてください。                                                                                                    |
| ・ 外線フマイル装置         ・ 外線フマイル装置           ・ ク信テーブル詳細情報         ・ 外線フマイル装置           金融機関校香コード         01           業務名称         振込入金明細           講理ディスクファイル/ バス名         振込入金           レコード長         200           データ形式         CR-LF付加せず           ファイル名         50200010000           注釈(コメント)         ・           a.         b.           線歴         期際                                                                                                    | <ul> <li>・ 受信テーブルの詳細情報/削除を行います。</li> <li>a. 詳細情報の参照し、確認 をクリックしてください。</li> <li>⇒②[受信テーブル選択]へ戻ります。</li> <li>b. 削除 をクリックしてください。</li> </ul>                                                                                                    |